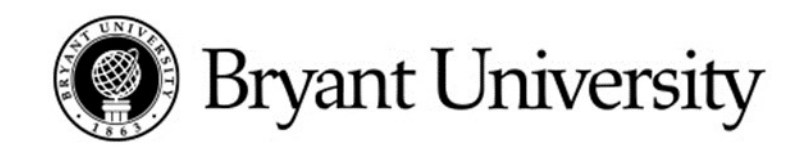

## How to Access Your Schedule on Banner

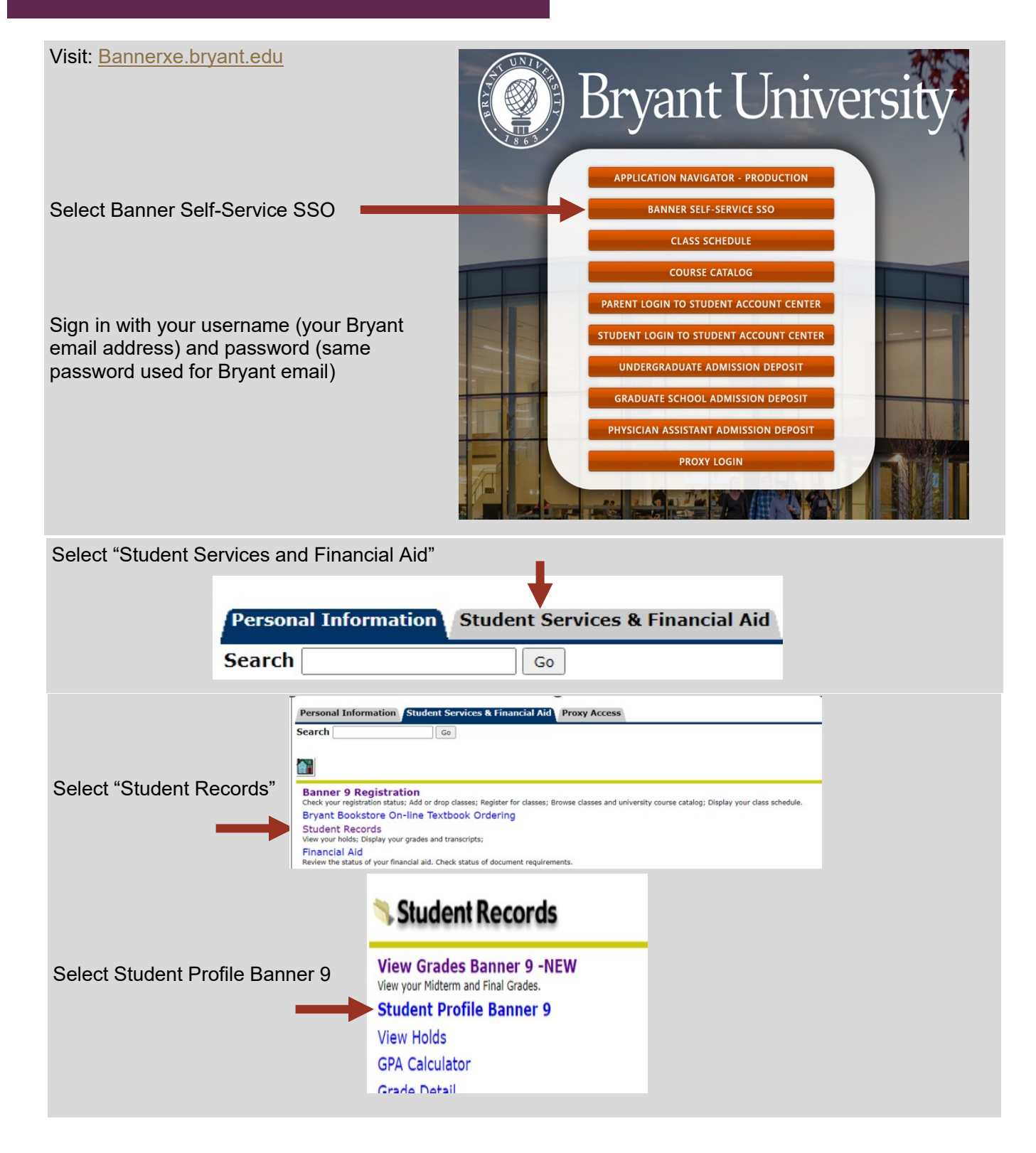

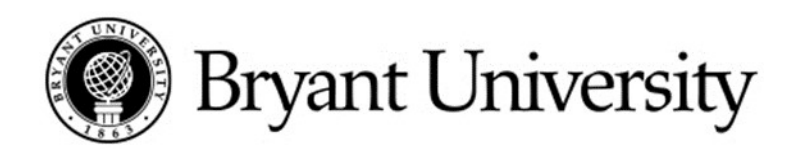

| Student + Student Profile                  |                                                                                  |                                            |                                                                                  |                        |
|--------------------------------------------|----------------------------------------------------------------------------------|--------------------------------------------|----------------------------------------------------------------------------------|------------------------|
| student Profile -                          |                                                                                  | Standare Court Standare are of Source 2007 | Dweet Divers 191 Dweet 020: 132                                                  | Residuation Mathematic |
| 100 CH CH CH CH CH CH CH CH CH CH CH CH CH | Student Information Notes                                                        | amond contamont to a chard core            | CHERRY IN WHICH A REAL                                                           | nojosasin noices 🧕     |
| Contractions and Constants                 | Bio Information                                                                  |                                            | Distance Disconting Property Lines 9,704                                         |                        |
| Drive Education                            | Phone:<br>Emergency Contact:                                                     |                                            | Degree:                                                                          |                        |
|                                            | Emergency Phone:                                                                 |                                            | Soudy Parts:<br>Level:                                                           |                        |
| Additional Links                           | General Information                                                              |                                            | Program:<br>College:                                                             |                        |
| Registration                               | Class:<br>Status                                                                 |                                            | Najor:<br>Department:                                                            |                        |
| Degree Evaluation                          | Student Type:<br>Residency:                                                      |                                            | Miner                                                                            |                        |
| Proxy Menu                                 | First Term Attended:<br>Last Term Attended:                                      |                                            | Concentration:<br>Admit Term:                                                    |                        |
| Unofficial Transcript                      | Leave of Absence:                                                                |                                            | Catalog Term:                                                                    |                        |
| Week at a Glance                           | Graduation Applications:                                                         |                                            | REGISTERED COURSES                                                               |                        |
|                                            | Advisors<br>Primary: Lademic Advisor<br>Henors: Program Director<br>Term: Fall 2 | 022                                        |                                                                                  |                        |
|                                            |                                                                                  |                                            | Registered Hours: 15   Billing Hours: 15   CEU Hours: 0   Min Hours: 12   Max Ho | ers: 17                |
|                                            | Curriculum                                                                       | and Courses                                |                                                                                  |                        |
|                                            | Bringston                                                                        |                                            |                                                                                  |                        |
|                                            | Prior Educa                                                                      | ation                                      |                                                                                  |                        |
|                                            | Additional                                                                       | Links                                      |                                                                                  |                        |
|                                            | Registratio                                                                      | n.                                         |                                                                                  |                        |
|                                            | Degree Eva                                                                       | luation                                    |                                                                                  |                        |
|                                            | Proxy Menu                                                                       | u                                          |                                                                                  |                        |
| rt "Week at a Gl                           | Unofficial T                                                                     | ranscript                                  |                                                                                  |                        |
|                                            | Week at a G                                                                      | lance                                      |                                                                                  |                        |
|                                            | Week at a C                                                                      | Siance                                     |                                                                                  |                        |
|                                            |                                                                                  |                                            |                                                                                  |                        |
|                                            |                                                                                  |                                            |                                                                                  |                        |
| ct "Detail Schedı                          | ıle"                                                                             |                                            |                                                                                  |                        |
|                                            |                                                                                  |                                            |                                                                                  |                        |
| rsonal Information Student Services        | Financial Aid Proxy Access                                                       |                                            |                                                                                  |                        |
| Irch Go                                    |                                                                                  |                                            |                                                                                  |                        |
|                                            |                                                                                  |                                            |                                                                                  |                        |
| udent Schedule by Day                      | and Time:                                                                        |                                            |                                                                                  |                        |
| Following is your schedule by day and t    | ime. Classes which are still not scheduled or t                                  | that fall within a different date rate to  | han the normal term are listed at the bottom of the page.                        |                        |
|                                            |                                                                                  |                                            |                                                                                  |                        |
| vious Week                                 | Week of Aug 29, 2022 (                                                           | 157 of 173)                                |                                                                                  | Next Week              |
|                                            |                                                                                  |                                            |                                                                                  |                        |
| courses with assigned times this           | s week.                                                                          |                                            |                                                                                  |                        |

## Student Detail Schedule:

Total Credit Hours: 15.000 Your complete detailed Global Communication - COM 478 - A schedule will be listed Global Communication - CUM 476 - A Associated Term: Fall 2022 CRN: 1174 Status: \*\*Registered\*\* on Apr 06, 2022 Assigned Instructor: Thomas Zammarelli including course, time, location and professor Grade Mode: Standard Letter Credits: 3.000 Undergraduate Main Campus Level: Campus: 
 Scheduled Meeting Times
 Days Where
 Date Range
 Scheduled

 Type Time
 Days Where
 Date Range
 Scheduled

 Class 11:00 am - 12:15 pm TR
 Unistructure 343 Sep 06, 2022 - Dec 19, 2022 Lecture
Schedule Type Instructors Thomas Zammarelli (P.)